Click <u>HERE</u> for the Sanchez Art Center "10to8" Online Booking Page <u>1. The following page will be brought up.</u>

| Contact<br>S 650.355.1894<br>C cindy@sanchezartcenter.org<br>b sanchezartcenter.org | Sanchez Art Center<br>Sanchez Art Center is a warm and comfortable space to<br>are delighted to reopen after being closed due to the C<br>be presenting:<br>East Gallery: 20/20 Woven Visions, Loom & Shuttle Gu<br>Pacifica<br>Book an Art Gallery Visit |                                                                                      |                   |
|-------------------------------------------------------------------------------------|----------------------------------------------------------------------------------------------------|--------------------------------------------------------------------------------------|-------------------|
|                                                                                     | Gallery Visit<br>@1hr<br>See Details See Times                                                                                                    | AGP Pathways & Journeys Receiving/Drop<br>off<br>@15mins<br>See Details<br>See Times | Click "See times" |
|                                                                                     | Locations<br>Our Premises<br>1220 Linda Mar Boulevard, Pacifica, CA,                                                                                                    |                                                                                      |                   |

## 2. The screen below will appear.

| June 2020 * (*) AGP Pathways & Journeys Receiving/Drop off   Move forward and backward in the calendar with these arrows. (*) Times are displayed in PDT (-07.00) America, Los Angeles   Source forward and backward in the calendar with these arrows. (*) You wailable is lots (*) You wailable is lots   Source forward and backward in the calendar with these arrows. (*) You wailable is lots (*) You wailable is lots (*) You wailable is lots   Source forward and backward in the calendar with these arrows. (*) You wailable is lots (*) You wailable is lots |                                                                    | Service                               | $\rightarrow$                                | Where                                                        | Wher                                                          |                                                            | Details                               |                                                                  |                                                      |
|----------------------------------------------------------------------------------------------------|--------------------------------------------------------------------|---------------------------------------|----------------------------------------------|--------------------------------------------------------------|---------------------------------------------------------------|------------------------------------------------------------|---------------------------------------|------------------------------------------------------------------|------------------------------------------------------|
| Move forward and<br>backward in the calendar<br>with these arrows.                                                                                                    |                                                                    | ال [                                  | une 2020                                     | •                                                            | AGP Path                                                      | ways & Journe                                              | ys Receiving/D                        | rop off                                                          |                                                      |
| Move forward and<br>backward in the calendar<br>with these arrows.                                                                                                    |                                                                    | т                                     | DDAY FIRST                                   | SLOT                                                         | 🚢 No Prefer                                                   | ence                                                       |                                       |                                                                  |                                                      |
| Move forward and<br>backward in the calendar<br>with these arrows.                                                                                                    |                                                                    |                                       |                                              | >                                                            | 9 1220 Lind                                                   | la Mar Bouleva                                             | rd, Pacifica, CA                      | , USA                                                            |                                                      |
|                                                                                                    | Move forward and<br>backward in the calendar<br>with these arrows. | Sunday<br>21<br>No available<br>slots | Tin<br>Monday<br>22<br>No available<br>slots | tues are displayed<br>Tuesday<br>23<br>No available<br>slots | l in PDT (-07:00)<br>Wednesday<br>24<br>No available<br>slots | America, Los An<br>Thursday<br>25<br>No available<br>slots | Friday<br>26<br>No available<br>slots | Saturday<br>27<br>3:00PM<br>3:15PM<br>3:15PM<br>3:30PM<br>3:30PM | Select a time slot (all are<br>15 minute intervals). |

Note: Receiving dates are: Sat, June 27; Sun, June 28, Mon June 29.

3. On the next screen (see below) you will enter your name and contact information on the following screen.

| Service > Where          | When Details                                    |                                                          |
|--------------------------|-------------------------------------------------|----------------------------------------------------------|
| 3.30                     | AGP Pathways & Journeys Receiving/Drop off      |                                                          |
| Sat 27 June              | AGP Pick Up/Receving                            |                                                          |
|                          | 9 1220 Linda Mar Boulevard, Pacifica, CA, USA   |                                                          |
|                          |                                                 | Enter your: Name; Email and Phone Number.                |
| Times are dis            | played in PDT (-07:00) America, Los Angeles     | <b>Click</b> the check box to give permission to use you |
| PI<br>Name<br>Enter name | ease enter your details                         | information to make the booking.<br><b>Click "</b> Book" |
| Email                    |                                                 | A confirmation screen will po-pup and you will           |
| Enter email addre        | ess                                             |                                                          |
| Mobile phone nur         | nber                                            | receive an email conjirming your reservation.            |
| Enter phone              | e number                                        |                                                          |
| Please enter a mobile r  | number<br>use your information to make bookings |                                                          |
| Back                     | Add another Booking Book                        |                                                          |